×

# Gerar Arquivo de Retorno com Leituras e Anormalidades

O objetivo desta funcionalidade é apresentar a relação de arquivos de movimento recebidos, disponibilizando a opção de geração do arquivo texto de retorno para um movimento em situação finalizado ou transmitido. Ao final do processo, devemos ter um arquivo de movimento na situação FINALIZADO, com as leituras/medições realizadas para as ligações de água, bem como seu correspondente arquivo de retorno gerado em formato txt.

Para isso, acesse o caminho **GSAN > Micromedição > Consultar Arquivo Texto Roteiro Empresa**. A tela a seguir é visualizada:

#### Observação

Informamos que os dados exibidos nas telas a seguir são fictícios, e não retratam informações de clientes.

|                                                                              | 😮 Gsan                                   | -> Micromedicao -> Consultar Arquivo Texto para Leitu |  |  |
|------------------------------------------------------------------------------|------------------------------------------|-------------------------------------------------------|--|--|
| Consultar Arquivos                                                           | Texto para Leitura                       |                                                       |  |  |
| Para consultar os arquivos                                                   | textos para leitura, informe os dados at | paixo:                                                |  |  |
| Mês/Ano de Referência:*                                                      | mm/aaaa                                  |                                                       |  |  |
| Grupo de Faturamento:                                                        | •                                        |                                                       |  |  |
| Gerência Regional:                                                           |                                          | •                                                     |  |  |
| Localidade Polo:                                                             | R                                        | Ø                                                     |  |  |
| Localidade:                                                                  | R                                        | Ø                                                     |  |  |
| Empresa:*                                                                    | CAERN                                    |                                                       |  |  |
| Leiturista:                                                                  | •                                        |                                                       |  |  |
| Tipo de Serviço:*                                                            | IMPRESSAO SIMULTANEA 🔻                   |                                                       |  |  |
| Situação Texto para<br>Leitura:                                              | TODOS                                    |                                                       |  |  |
| Matricula:                                                                   |                                          |                                                       |  |  |
| Desfazer Cancelar Selecionar                                                 |                                          |                                                       |  |  |
| Arquivos Textos para Leitura:                                                |                                          |                                                       |  |  |
| Liberar Não Liberar Em Campo Finalizar Informar Motivo Finalização Compactar |                                          |                                                       |  |  |
| Gerar Imóves Não Enviados                                                    |                                          |                                                       |  |  |
| Dados dos Arquivos                                                           |                                          |                                                       |  |  |
|                                                                              |                                          |                                                       |  |  |
|                                                                              |                                          |                                                       |  |  |
|                                                                              | Versä                                    | o: 3.17.8.0 (Batch) 01/02/2018 - 16:54:4              |  |  |

Nela, informe obrigatoriamente o ano e o mês de referência dos arquivos. Depois, selecione a empresa e o tipo de serviço que, neste caso, deve ser o de impressão simultânea. Preencha os

demais campos opcionais conforme a necessidade. Agora clique no botão Selecionar. O sistema traz os dados dos arquivos de retorno selecionados para consulta.

| Consultar Arquivos Texto para Leitura                                    |                |          |             |           |           |          |                       |             |            |    |
|--------------------------------------------------------------------------|----------------|----------|-------------|-----------|-----------|----------|-----------------------|-------------|------------|----|
| Para consultar os arquivos textos para leitura, informe os dados abaixo: |                |          |             |           |           |          |                       |             |            |    |
| Mês/Ano de Referência:* 06/2015 mm/aaaa                                  |                |          |             |           |           |          |                       |             |            |    |
| Grupo de                                                                 | Faturamento:   |          | •           |           |           |          |                       |             |            |    |
| Gerência                                                                 | Regional:      |          |             |           |           | •        |                       |             |            |    |
| Localidad                                                                | e Polo:        |          | R           |           |           |          |                       | ۲           |            |    |
| Localidad                                                                | e:             |          | R           |           |           |          |                       | 8           |            |    |
| Empresa:                                                                 |                | CAEF     | RN          |           |           |          |                       |             |            | •  |
| Leiturista                                                               |                |          |             |           | •         |          |                       |             |            | _  |
| Tipo de Se                                                               | ervico:*       | IMPR     | ESSAO SI    |           | FA V      |          |                       |             |            |    |
| Situação                                                                 | Texto para     | TODO     | DS          | moen/m    | •         |          |                       |             |            |    |
| Matricula:                                                               |                |          | 62          |           |           |          |                       |             |            |    |
|                                                                          | 1.0            |          |             |           |           |          |                       |             |            | -  |
| Desfaze                                                                  | r Cancelar     |          |             |           |           |          |                       |             | Seleciona  | ar |
| Arquivos                                                                 | Textos para Le | itura:   |             | lizor L   | oformor M | lativa E | Inglização            | Compo       | otor       |    |
| Gerar In                                                                 | tivao Liberar  | /iados   |             |           |           |          | IIIalizaçau           | Compa       | Ltdl       |    |
|                                                                          |                |          |             |           |           |          |                       |             |            | _  |
| Todos                                                                    | Coquância do   |          | Da          | dos dos / | Arquivos  |          |                       |             |            |    |
|                                                                          | Liberação      | Localida | de Comercia | al Rota   | Quanti    | dade     | Leiturista            | Situaçã     | o Liberaç  | ão |
|                                                                          | 0              | 206      | 52          | 3         | 174/ 174  |          | LAR - 07 -<br>ICNN I  | RANSMITIDO  | 09/08/2015 |    |
|                                                                          | 0              | 115      | 32          | 2         | 31/31     |          | LAR - 10 -<br>JCNS II | RANSMITIDO  | 27/05/2015 |    |
|                                                                          | 0              | 618      | 1           | Z         | 212/ 212  | CELU     | LAR - 01 -<br>JRPE    | RANSMITIDO  | 10/08/2015 |    |
|                                                                          | 0              | 170      | 42          | 4         | 19/ 19    | CELU     | LAR - 05 -<br>ICNO    | RANSMITIDO  | 11/08/2015 |    |
|                                                                          | 1              | 312      | 2           | 1         | 102/ 102  | CELU     |                       | RANSMITIDO  | 23/05/2015 |    |
|                                                                          | 1              | 301      | 1           | 8         | 16/ 16    | CELU     |                       |             | 25/05/2015 |    |
|                                                                          | 1              | 301      | 1           | <u>8</u>  | 16/ 16    |          | LAR - 01 -            | RANSMITIDO  | 25/05/2015 |    |
|                                                                          | 1              | 301      | 1           | 1         | 293/ 293  | CELU     |                       | RANSMITIDO  | 26/05/2015 |    |
|                                                                          | 1              | 301      | 2           | 3         | 359/ 359  | CELU     | LAR - 03 - TI         |             | 25/05/2015 |    |
|                                                                          | 1              | 301      | 3           | 3         | 448/ 448  | CELU     | LAR - 13 -            | RANSMITIDO  | 25/05/2015 |    |
|                                                                          | 1              | 301      | 4           | 8         | 186/ 188  | CELU     | LAR - 04 - TI         | RANSMITIDO  | 25/05/2015 |    |
|                                                                          | 1              | 301      | 4           | 3         | 399/ 399  | CELU     | LAR - 05 - TI         |             | 25/05/2015 |    |
|                                                                          | 1              | 312      | 1           | -         | 508/ 508  |          | LAR - 05 - T          | RANSMITIDO  | 25/05/2015 |    |
|                                                                          | 4              | 207      | 40          | 2         | 27/ 27    | CELU     | LAR - 10              | DANISMITIDO | 0010012010 |    |
|                                                                          | 1              | 301      | 40          | 12        | 21121     | CELU     | IRMO                  |             | 05/00/2015 |    |
|                                                                          | 1              | 301      | 3           | 1         | 3/7/377   | CELL     |                       | INAL PELO   | 25/05/2015 |    |
|                                                                          | 1              | 375      | 1           | 1         | 378/ 378  |          |                       | USUARIO     | 29/05/2015 |    |
|                                                                          | 1              | 375      | 1           | 2         | 397/ 397  |          |                       | RANSMITIDO  | 29/05/2015 |    |
|                                                                          | 1              | 314      | 1           | 4         | 621/621   |          | LAR - 01 -<br>IRCR II | RANSMITIDO  | 26/05/2015 |    |
|                                                                          | 1              | 311      | 1           | <u>6</u>  | 618/ 618  |          | LAR - 06 -<br>IRCR II | RANSMITIDO  | 26/05/2015 |    |
|                                                                          | 1              | 311      | 1           | Z         | 430/ 430  |          | LAR - 05 -<br>JRCR II | RANSMITIDO  | 26/05/2015 |    |
|                                                                          | 1              | 215      | 58          | <u>15</u> | 227/ 227  | CELU     | LAR - 07 - TI         | RANSMITIDO  | 10/08/2015 |    |
|                                                                          | 1              | 543      | 15          | 2         | 75/75     | CELU     | LAR - 08 - TI         |             | 29/05/2015 | -  |
|                                                                          |                |          |             |           |           |          |                       |             | Ś          | 5  |

Versão: 3.17.8.0 (Batch) 01/02/2018 - 16:54:49

Na coluna **Todos**, selecione o arquivo que deseja. Clicando sobre o campo **Leiturista**, o sistema visualiza uma tela onde é possível consultar os arquivos de retorno transmitidos, com as fotos enviadas do campo:

| Monitorar Leituras Transmitidas                                 |                      |           |                       |                     |                  |                 |                 |                              |                                  |           |     |
|-----------------------------------------------------------------|----------------------|-----------|-----------------------|---------------------|------------------|-----------------|-----------------|------------------------------|----------------------------------|-----------|-----|
| Para listar as leituras já realizadas, informe os dados abaixo: |                      |           |                       |                     |                  |                 |                 |                              |                                  |           |     |
| Mês                                                             | de Referência:       | 03/2016   |                       |                     |                  |                 | C               | Código da Ro                 | ota:                             | 4         |     |
| Leit                                                            | urista: CE           | LULAR - 0 | 4 - URNC              |                     |                  |                 |                 |                              |                                  |           |     |
| lmó                                                             | vel Impresso: 🛛 🔘    | Sim 🔍 N   | lão 💿 Todos           | 5                   |                  |                 |                 |                              |                                  |           |     |
| Гірс                                                            | Medicão: 😑           | Medidos   | 🔍 Não Medio           | dos 🖲 To            | dos              |                 |                 |                              |                                  |           |     |
| F                                                               | echar                |           |                       |                     |                  |                 |                 |                              |                                  | Lis       | tar |
|                                                                 | Inscrição            | Matrícula | Sequencial<br>de Rota | Leitura<br>Anterior | Leitura<br>Atual | Anorm.<br>Leit. | Anorm.<br>Cons. | Data e<br>Hora da<br>Leitura | Data e Hora<br>de<br>Recebimento | Impressão | -   |
| ÷                                                               | 547.001.140.0110.000 | 9570373   | 110                   | 30                  | 40               |                 |                 | 23/02/2016<br>07:15:56       | 24/02/2016<br>09:38:57           | SIM       |     |
| +                                                               | 547.001.140.0260.000 | 5861185   | 138                   | 19                  |                  | <u>58</u>       | AL              | 23/02/2016<br>07:16:28       | 23/02/2016<br>07:18:42           | SIM       |     |
| ÷                                                               | 547.001.130.0539.000 | 5451979   | 358                   | 207                 | 213              |                 |                 | 23/02/2016<br>07:18:19       | 23/02/2016<br>07:19:36           | SIM       |     |
| Ŧ                                                               | 547.001.130.0534.000 | 5452586   | 364                   | 282                 | 296              |                 |                 | 23/02/2016<br>07:18:44       | 23/02/2016<br>07:20:04           | SIM       |     |
| ÷                                                               | 547.001.130.0529.000 | 5452591   | 369                   | 397                 | 409              |                 |                 | 23/02/2016<br>07:19:17       | 23/02/2016<br>07:20:12           | SIM       |     |
| ÷                                                               | 547.001.130.0525.000 | 5452329   | 374                   | 111                 | 130              |                 | FE              | 23/02/2016                   | 23/02/2016                       | SIM       | -   |

Para visualizar as fotos, clique sobre os campos **Anorm. Leit.** ou **Anorm. Cons.** O sistema apresenta a tela com as fotos:

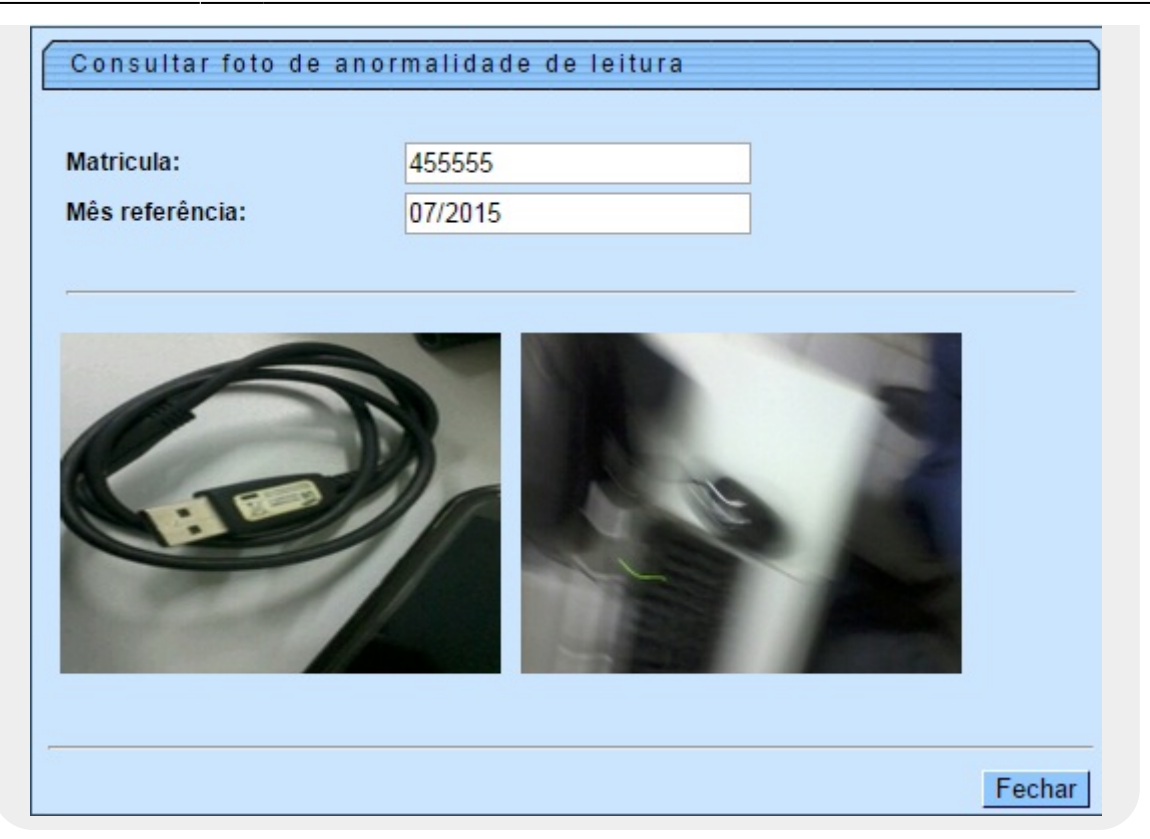

Depois de monitorar as leituras transmitidas é possível alterar a situação do arquivo de retorno disponível, observando sempre sua situação atual, descrita no campo **Situação** da tela principal. Para alterar a situação, utilize um dos botões: Liberar , Não Liberar , Em Campo , Finalizar , Gerar Imóves Não Enviados

No botão Informar Motivo Finalização informe por extenso o motivo da finalização, caso necessário. Caso o arquivo não possa ser finalizado, o sistema informa mediante um aviso:

| Atenção<br>! | Este arquivo não pode ser finalizado, total de leituras não corresponde ao esperado. |
|--------------|--------------------------------------------------------------------------------------|
| Voltar       |                                                                                      |
|              |                                                                                      |

Caso clique no botão Liberar, o sistema visualiza a tela de sucesso.

Last update: 02/02/2018 ajuda:gerar\_arquivo\_de\_retorno\_com\_leituras\_e\_anormalidades https://www.gsan.com.br/doku.php?id=ajuda:gerar\_arquivo\_de\_retorno\_com\_leituras\_e\_anormalidades 20:08

### Tela de Sucesso

Sucesso

Arquivo Texto para Leitura alterado para liberado com sucesso.

Menu Principal

Realizar outra Manutenção de Arquivo Texto para Leitura

# **Preenchimento dos campos**

| Campo                          | Preenchimento dos Campos                                                                                                    |
|--------------------------------|----------------------------------------------------------------------------------------------------|
| Mês/Ano de referência          | Campo obrigatório. Informe o mês e o ano da consulta, no formato<br>MM/AAAA.                                                                   |
| Grupo de Faturamento           | Selecione o grupo de faturamento.                                                                                                    |
| Localidade                     | Informe o código da localidade com até três dígitos ou clique em efetue uma busca no banco de dados.                                           |
| Empresa                        | Campo obrigatório. Selecione a empresa.                                                                                                    |
| Leiturista                     | Selecione o nome do leiturista.                                                                                                    |
| Tipo de serviço                | Campo obrigatório. Selecione o serviço de Impressão Simultânea.                                                                                |
| Situação Texto para<br>Leitura | Selecione entre Disponível, Liberado, Em Campo, Transmitido,<br>Gerado Arquivo, Final.Incompleto, Final. pelo Usuário, Final.por<br>digitação. |
| Dados dos Arquivos             | Dados dos arquivos selecionados para consulta, preenchidos após clique no botão Selecionar                                                     |

#### Funcionalidade dos Botões

| Botão       | Descrição da Funcionalidade                                                                        |
|-------------|----------------------------------------------------------------------------------------------------|
| Desfazer    | Ao clicar neste botão, o sistema apaga todos os campos preenchidos da tela.                        |
| Cancelar    | Ao clicar neste botão, o sistema cancela operação e retorna para<br>Menu Principal.                |
| Selecionar  | Ao clicar neste botão, o sistema realiza a consulta com base nos<br>dados informados.              |
| Liberar     | Ao clicar neste botão, o sistema altera a situação do arquivo selecionado para <b>Liberado</b> .   |
| Não Liberar | Ao clicar neste botão, o sistema altera a situação do arquivo selecionado para <b>Disponível</b> . |
| Em Campo    | Ao clicar neste botão, o sistema altera a situação do arquivo selecionado para <b>Em Campo</b> .   |
| Finalizar   | Ao clicar neste botão, o sistema finaliza o arquivo selecionado.                                   |

| Botão                       | Descrição da Funcionalidade                                                                                                    |
|-----------------------------|----------------------------------------------------------------------------------------------------|
| Informar Motivo Finalização | Ao clicar neste botão, o sistema abre uma segunda tela. Nela,<br>informe por extenso o motivo da finalização.                                           |
| Compactar                   | Ao clicar neste botão, o sistema compacta arquivos selecionados.<br>Botão não habilitado para o tipo de serviço <b>Impressão</b><br><b>Simultânea</b> . |
| Gerar Imóves Não Enviados   | Ao clicar neste botão, o sistema gera os arquivos de imóveis não enviados.                                                                              |

## Referências

Gerar Arquivo Retorno com Leituras e Anormalidades

**Termos Principais** 

Mobile

Clique aqui para retornar ao Menu Principal do GSAN

×

From: https://www.gsan.com.br/ - Base de Conhecimento de Gestão Comercial de Saneamento

Permanent link: https://www.gsan.com.br/doku.php?id=ajuda:gerar\_arquivo\_de\_retorno\_com\_leituras\_e\_anormalidades

Last update: 02/02/2018 20:08

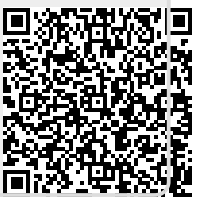